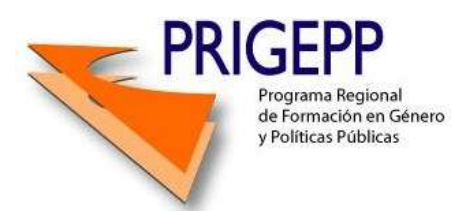

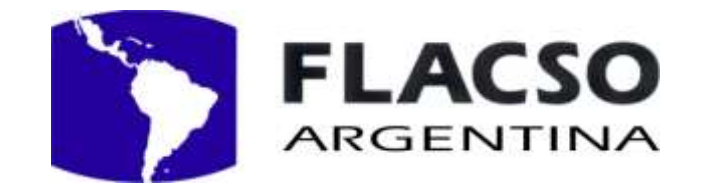

## Tutorial Cacoo

Orientaciones para acceso y utilización de la herramienta

- 1. Accedemos a cacoo.com
- 2. Hacemos clic en "Sign Up! Get a free account" para generar nuestra cuenta.

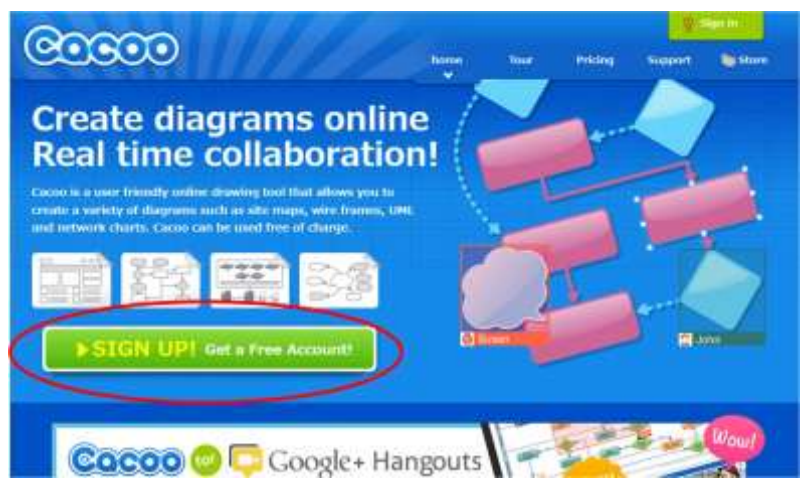

- 3. Para matricularse puede hacerse de dos maneras:
  - a. Con los usuarios que ya tenemos de otras aplicaciones: Google (gmail, googledocs, google+, etc), Facebook o Twitter. En ese caso, la aplicación pedirá permiso para tomar los datos de la aplicación donde están registrados nuestros datos.
  - b. Generar datos de usuario y contraseña para esta aplicación.
- 4. Aceptamos los términos de uso de Cacoo y hacemos clic en Crear.

| Usted está a sólo 30 segundos | de su nueva cuenta gratuita de Cacoo.                                                |                       | Acceder a tri<br>de los datos |
|-------------------------------|--------------------------------------------------------------------------------------|-----------------------|-------------------------------|
| Email                         |                                                                                      | n atros servicios     | usuario de o<br>servicios     |
| Opelión 2:<br>Generar         |                                                                                      |                       |                               |
| Contraseña                    |                                                                                      |                       |                               |
| 'Idioma                       | Spanish Español                                                                      |                       |                               |
| 'Zona horaria                 | (GMT-03:00) America/Argentina/Buer                                                   | ios Aires 🔹           |                               |
| Por failer resi               | CAcepto los términos de uso de Cac<br>le los términos y condiciones. <u>Condicio</u> | oo<br>nes del senicio |                               |

5. En la siguiente pantalla accedemos al panel del usuario. Contamos con varias pestañas. Haciendo clic en "Crear nuevo diagrama", generamos nuestra primera hoja en blanco para comenzar a trabajar.

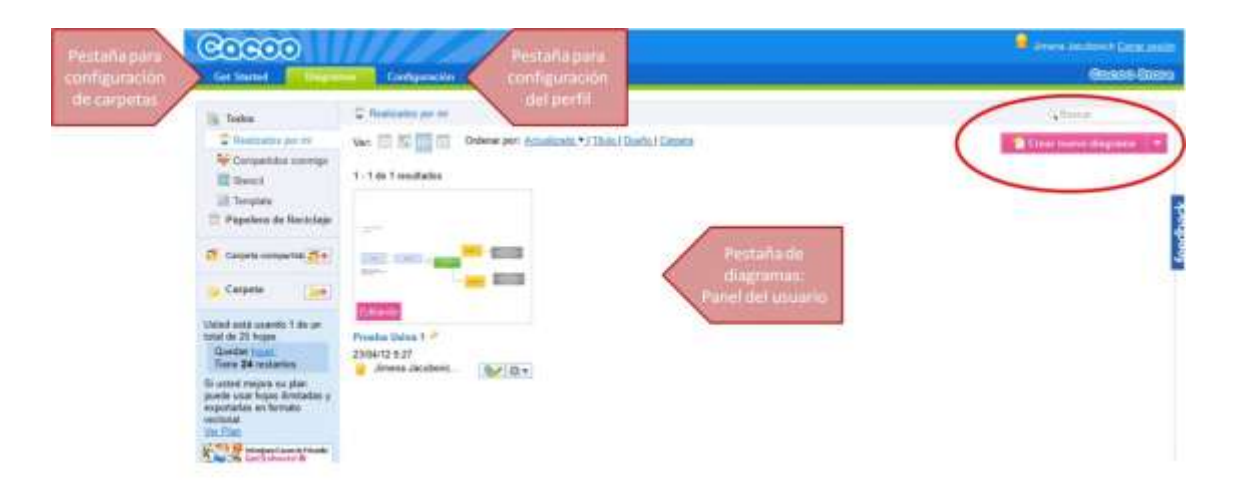

6. Así se ve la hoja en blanco

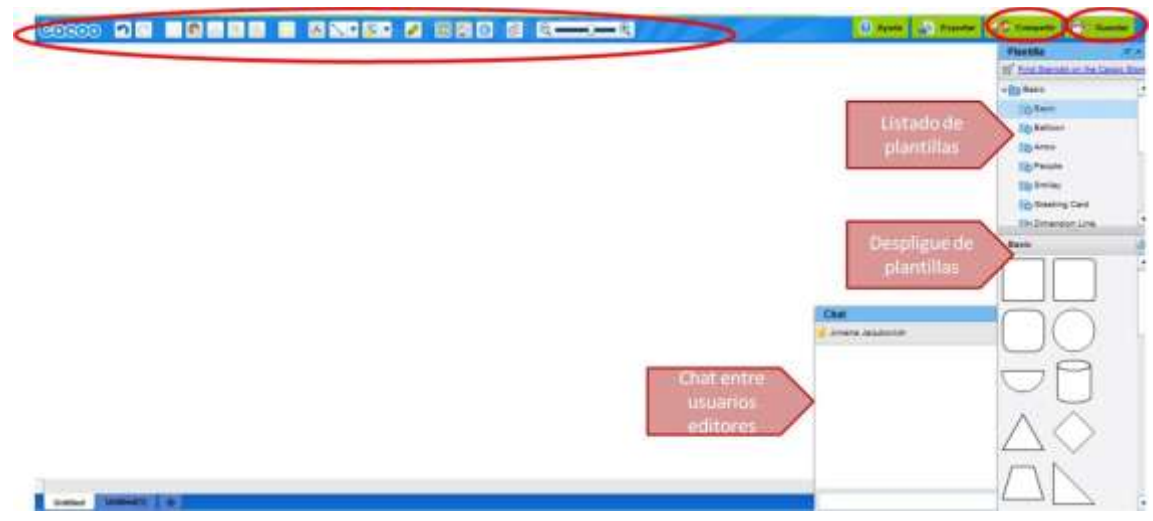

Detalle de la barra superior:

Centralmente nos manejaremos con las plantillas "Basic" y "Arrows" (flechas).

Para insertarlas en la hoja en blanco arrastramos el elemento al lugar donde queremos posicionarlo.

Para escribir dentro de la forma seleccionada, hacemos doble clic en la figura o bien hacemos clic en el ícono "nuevo texto" de la barra superior. Esta acción también la realizamos para escribir cuadros de texto.

Para cambiar la apariencia de las figuras hacemos clic en "Seleccionar estilo de forma" para darle color a las figuras seleccionadas.

 Para guardar el documento hacemos clic en "guardar". Allí le asignamos un TÍTULO, que será el número de comisión y equipo (por ejemplo: C1- Equipo6) y escribimos la DESCRIPCIÓN, donde escribirán los nombres de los integrantes del equipo. No se marcarán otras opciones.

| Guardar     |                                                                                                    |
|-------------|----------------------------------------------------------------------------------------------------|
| Título      | Untitled                                                                                                    |
| Descripción |                                                                                                    |
|             | Abrir diagrama al público por URL                                                                                                    |
|             | https://cacoo.com/diagrams/OJOtuJCmmzXdj8Nc 🛛 📭 Copiar                                                                                                    |
|             | Marcando aquí permite que cualquiera que conozca el URL<br>vea este diagrama. Por favor marque si usted va a embeber<br>este diagrama en su blog o sitio web.                                                                                                    |
|             | Cualquiera puede editar                                                                                                    |
|             | Cuando "Cualquiera puede editar" está seleccionado,<br>cualquiera que conozca este URL podrá editar este diagrama.                                                                                                    |
| Туре        | 💿 Ordinary diagram 🍈 Stencil 🔵 Template                                                                                                    |
|             | Shapes on each sheet can be inserted from the Stencil panel if<br>the diagram has been saved as Stencil. New diagrams can be<br>created from the diagram saved as Template. Stencils and<br>Templates will be available for the owner and the sharers of<br>the diagram. |
|             | Publicar: 🔚 🖉 📑                                                                                                    |
|             | <u>Cancelar</u> OK                                                                                                    |
|             | Guardar                                                                                                    |

- Para compartir la URL de nuestra producción, hacemos clic en el ítem "Seguridad", "Abrir diagrama al público por URL". <u>No</u> tendremos que hacer clic en el siguiente punto, ya que el mismo permite editar a quienes visiten nuestra producción.
- 9. Para editar en conjunto con otros colegas, tenemos que brindar permisos de edición. Para eso hacemos clic en "Compartir". Ingresamos en "buscar", escribimos la dirección de nuestro colega y podemos enviarle un mensaje de invitación. <u>Importante</u>: para darle permisos de edición a colega, éste tiene que contar con una cuenta en cacoo.

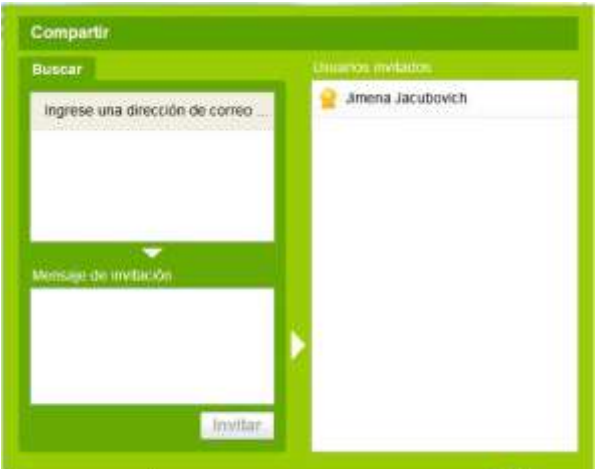

Con la versión

gratuita del software no

podemos imprimir o exportar nuestras producciones a otros formatos. Frente a esta situación sugerimos "imprimir pantalla" para imprimir o guardar en otros formatos.